# 新規利用登録から講座申し込みの流れ

1カルチャー教室のページから新規利用登録

佐賀新聞文化センターのホームページのトップ画面にある「カルチャ」をクリック。

カルチャー教室トップ右上にある「新規利用登録」をクリックしてください。

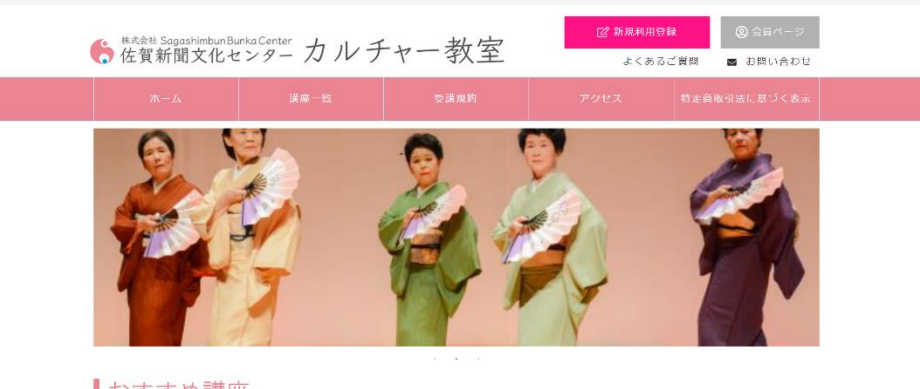

WITH SUITED SPACE

#### おすすめ講座

#### 2 必要事項を記入

新規利用登録は、個人情報の取り扱いについて 「同意する」にチェックした後、氏名、住所、メー ルアドレスなど必要事項を記入し「入力内容の確 認」ボタンを押してください。

記入されたメールアドレスに仮登録や本登録のメ ール、ログイン時に利用する「ログイン ID」が届 きます。

項目の最後にあるパスワードはお客様自身で決め ていただきます。登録後のログイン時に利用しま す。

| AN AM 1070.             | <u>177</u> , 543                                                                      |
|-------------------------|---------------------------------------------------------------------------------------|
| くっかほうせいてんたう             | CFED - 100米で記入的に 時日 いた.<br>- 1000-1-10-10-1-10-10-10-10-10-10-10-10-1                 |
| NUMBER                  | ALCONT INDICATING AND AND AND AND AND AND AND AND AND AND                             |
|                         |                                                                                       |
| MIL PROCESSION          | 15 31 57 × 84                                                                         |
|                         |                                                                                       |
| 148.43                  | <u>Teans des </u> elaste                                                              |
|                         | ※111の書かれた、問題がしたたを通信は「同意する」、チェックを自力でください。                                              |
|                         |                                                                                       |
| ic wither, our          | -                                                                                     |
| 48                      | 4                                                                                     |
|                         |                                                                                       |
| is classic)             | Nan -                                                                                 |
| RT                      | 8                                                                                     |
| 7. N                    |                                                                                       |
| 12 00 10000             |                                                                                       |
| 0.80.8                  |                                                                                       |
| 14 <b>9</b> 8           |                                                                                       |
|                         |                                                                                       |
| *                       |                                                                                       |
| 50 201946-41E           |                                                                                       |
| ●後期号 (中自然)              | 404'0 SM(L) ××0                                                                       |
| _                       | NI 140723                                                                             |
|                         |                                                                                       |
| E Riston                |                                                                                       |
|                         |                                                                                       |
| -0 05765D               |                                                                                       |
|                         |                                                                                       |
| 90 EE 27 E7 1           |                                                                                       |
|                         |                                                                                       |
| of LC/Secul             |                                                                                       |
| 2560 H 2464             |                                                                                       |
|                         |                                                                                       |
| 1.0000000000            |                                                                                       |
|                         |                                                                                       |
| 2004年(後日)               |                                                                                       |
| •                       |                                                                                       |
| -                       |                                                                                       |
| hax                     |                                                                                       |
| 1.1                     |                                                                                       |
|                         |                                                                                       |
| N-WYFUX K               | Ø4                                                                                    |
|                         |                                                                                       |
| 2738946.5-0.7           | 「ドレスキス力くぜった」                                                                          |
| 03665-313 PD-3          | COLCURATION CONSIDERT. Front CAL Tange social Andron - A GENERAL CALCULATION AND MIT. |
| S-APPLA (8              | HERE) Catha                                                                           |
|                         |                                                                                       |
| CHERRICAL STREET, S. J. | 1.7 (52.4                                                                             |
| monoral A               |                                                                                       |
| 7027 F ×80              |                                                                                       |
|                         |                                                                                       |
| 2000/337-14             | star cius.                                                                            |
| 549A550781              | 105(152)                                                                              |
| /CASH-F (MRC            | () x #w                                                                               |
|                         |                                                                                       |
|                         |                                                                                       |
| OWNERS OF STREET, CO    | 255 526 M                                                                             |
|                         |                                                                                       |

入力内容の確認ページをみて問題なければ「この内容で送信する」ボタンを押してく ださい。仮登録完了メールが先ほど登録されたメールアドレス宛に届きます。

会員登録 仮登録の完了
 仮登録が完了しました。
 ※ご利用登録はまだ完了しておりませんので、ご注意ください。
 入力していただいたお客様情報は、現時点では仮登録の状態です。
 お送りしたメールアドレス本文にあるURLにログインすると、本登録完了となります。
 ログインしない場合は、入力項目が無効になります。

#### 4メールを確認

仮登録完了メールの文中にある「ログイン用 URL」をクリックしてください。

※届かない場合は、迷惑メールフォルダをご確認ください。

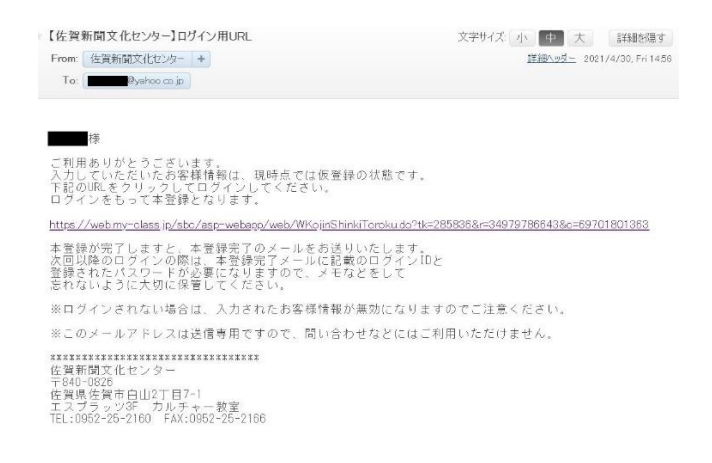

#### 5本登録の完了

登録されたメールアドレス宛に「ログイン ID のお知らせ」メールが届きます。

ログイン時に利用する「ログイン ID」が記載されています。これで登録完了です。

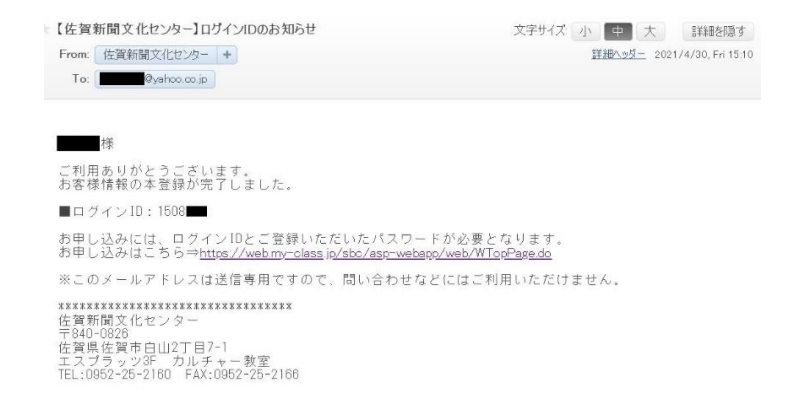

6ログイン

ホームページのカルチャー教室のトップに戻り、右上にある「会員ページ」をクリック します。本登録メールに記載されている「ログイン ID」と新規利用登録時に登録した 「パスワード」を入力しログインします。

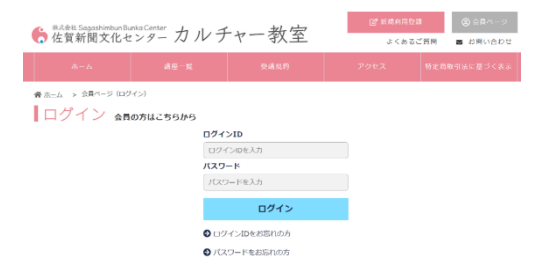

#### 7講座ページから申し込み

ログインした状態で、講座を選び「お申し込み」をクリックしてください。

|            | 【5/17】茂木健一郎さん購演「第18回スーパーブレゼンテー<br>ヨン」 | <b></b> |
|------------|---------------------------------------|---------|
| A.         |                                       |         |
| 概要         |                                       |         |
| 曜日 · 時間    | 第3月曜日 18:30~20:00                     |         |
| 会場         | エスプラッツ                                |         |
| 受講同数       | 18                                    |         |
| 残磨状况       | ö                                     |         |
| 途中受諾       | øj                                    |         |
| 見学受付       | ग                                     |         |
| その他資料      |                                       |         |
| <b>a</b> * |                                       |         |
| お申し込み      |                                       |         |
| 料金区分       | 受诱药                                   |         |
| 非会員        | 2,200円(認込) 💿 お申込み                     |         |

#### 8お申込み内容のご確認画面へ

選択した講座内容を確認後、「申し込む」ボタンを押してください。

#### お申込み内容のご確認

| お客様に受講いただける講座の低要は以下の通りです。<br>受議を希望される方は、「申し込む」を押して下さい。 |                                    |  |  |
|--------------------------------------------------------|------------------------------------|--|--|
| 講 座 名                                                  | 【5/17】茂木健一郎さん講演「第18回スーパーブレゼンテーション」 |  |  |
| 講師名                                                    | 茂木健一郎                              |  |  |
| ג-ב                                                    | 非会員                                |  |  |
| 阿催期                                                    | 2021年4月期                           |  |  |
| 曜日・時間                                                  | 第3月曜日 18:30~20:00                  |  |  |
| 受講開始日                                                  | 2021年05月17日                        |  |  |
| 受講回数                                                   | 10                                 |  |  |
| 受講科 (税込)                                               | 2,200円                             |  |  |
| ●申し込む                                                  |                                    |  |  |

## 9お支払い待ち一覧

「支払」にチェックを入れた後、「次へ」ボタンを押してください。

| $\overline{\langle}$ | イペーシ                                                                                                | >      |                    |      |         |    |       |   |  |
|----------------------|----------------------------------------------------------------------------------------------------|--------|--------------------|------|---------|----|-------|---|--|
| а-t                  | ゲー情報                                                                                                | >      | キャンセル待ち一覧 >        | お支持  | 払待ち一覧   | 受  | 講履歴一覧 | > |  |
| 続けて<br>※備考           | 続けてその他の選座予約を行う場合は上部の選座一覧より申込を行って下さい。<br>※偏考欄が空欄の方は、お申し込みはまだ完了していません。 「支払」にチェックを入れて「次へ」ボタンを押下してください。 |        |                    |      |         |    |       |   |  |
| 支払                   | 開催期                                                                                                 | 講座名    |                    |      | 金額 (税込) |    | 備考    |   |  |
|                      | 2021年4月期                                                                                            | 第9回九州新 | 新聞社ピアノコンクール(一次予選)佐 | 賀・長崎 | 9,000円  | 削除 |       |   |  |
|                      |                                                                                                    |        | 次                  |      |         |    |       |   |  |
|                      |                                                                                                    |        |                    |      |         |    |       |   |  |

### 10お支払い方法の選択

クレジットカード情報を記入後、「お支払い確認画面へ」をクリックしてください。

|                                                                                                    | キャンセル待ち一覧 >                                | お支払待ち   | -R                      |                  |
|----------------------------------------------------------------------------------------------------|--------------------------------------------|---------|-------------------------|------------------|
| 講座名                                                                                                    |                                            |         | コース                     | 金額 (税込)          |
| 【5/17】茂木健一郎さん講演「第<br>月)                                                                                       | 18回スーパープレゼンテーション」                          | (4~6    | 非会員                     | 2,200円           |
|                                                                                                    |                                            |         | 合計                      | 2,200円           |
| お支払い方法の選択                                                                                                    |                                            |         |                         |                  |
|                                                                                                    |                                            |         |                         |                  |
| ● クレジットカードで決済する                                                                                               |                                            |         |                         |                  |
| カード番号(半角英数)                                                                                                   |                                            |         |                         |                  |
|                                                                                                    |                                            |         |                         |                  |
| 例) 1234567890123456 (14~1                                                                                     | 6桁・ハイフンなし)                                 |         |                         |                  |
| 有効問題(半角英数)                                                                                                    |                                            |         |                         |                  |
| 日/日/15年<br>例〉01月/15年                                                                                          |                                            |         |                         |                  |
| セキュリティコード (3または4桁番                                                                                            | (号)                                        |         |                         |                  |
|                                                                                                    |                                            |         |                         |                  |
| 例) 123<br>※セキュリティコードとは、お寄さまのお<br>※カード会社様によっては、表面に4桁で)                                                         | 手元にクレジットカードがあることを確認するた<br>こ載されている場合がございます。 | めに使用される | 番号です。カード裏面に記載され         | は3桁の数字を入力してください。 |
| <ul> <li>例) 123</li> <li>※10+2-1-ドとは、お客さ客のお</li> <li>※カード会社線によっては、表面に4号で1</li> <li>○ コンビニ・銀行振込で支払う</li> </ul> | ▼元にクレジットカードがあることを確認するた<br>気気されている場合がごがいます。 | めに使用される | <b>音号です。 カード裏至に記載され</b> | 沈3杯の数字を入力してください。 |

## 11お支払い終了

入力内容に問題がなければ、「送信」を押してください。お支払い完了となります。

| 入力内容のご確認                                                                  |                |  |  |  |  |
|---------------------------------------------------------------------------|----------------|--|--|--|--|
| 以下の内容でよろしければ「送信」を押して下さい。<br>※「送信」は一度だけ押して下さい。二度以上押されますと重複して申込みされる場合があります。 |                |  |  |  |  |
| カード番号(半角英数)                                                               | *******        |  |  |  |  |
| お支払い金額                                                                    | <b>9,000</b> 円 |  |  |  |  |
|                                                                           |                |  |  |  |  |
| 戻る                                                                        | 送信             |  |  |  |  |